## Creare una Cornice con effetto smusso con Photoshop

Aprire una foto con Photoshop

Con il livello selezionato, utilizzando lo **strumento Selezione Rettangolare**, tracciare un rettangolo all'interno della foto delle dimensioni volute

Andare su **Selezione>Trasforma selezione** per eseguire eventuali aggiustamenti della selezione per la desiderata dimensione della cornice e dare l'OK agendo sul segno di spunta

Andare sul **Menù>Selezione>Inversa** (viene selezionata la cornice)

Andare su modifica >copia (oppure contrl + C)

Poi su Modifica > incolla (contrl + V)

Per colorare la cornice andare su **Menu>Modifica>Riempi** avendo cura di scegliere il colore che interessa; la cornice assume il colore della tinta scelta

Fatto ciò cliccare due volte sulla parte blu del livello della cornice e si apre la finestra Opzioni di Fusione; mettere il flag su **Smusso ad effetto** rilievo e modificare le impostazioni a proprio gusto, quindi dare l'OK.

Per aggiustare, secondo il proprio gradimento, agire su **Opacità** e **Riempimento** del livello.

Infine andare su **Selezione>Deseleziona** e la cornice è fatta; salvare in .jpg per unificare i livelli.

P.S. Per la firma in trasparenza vi rimando al tutorial precedente.

By Silvio Mencarelli

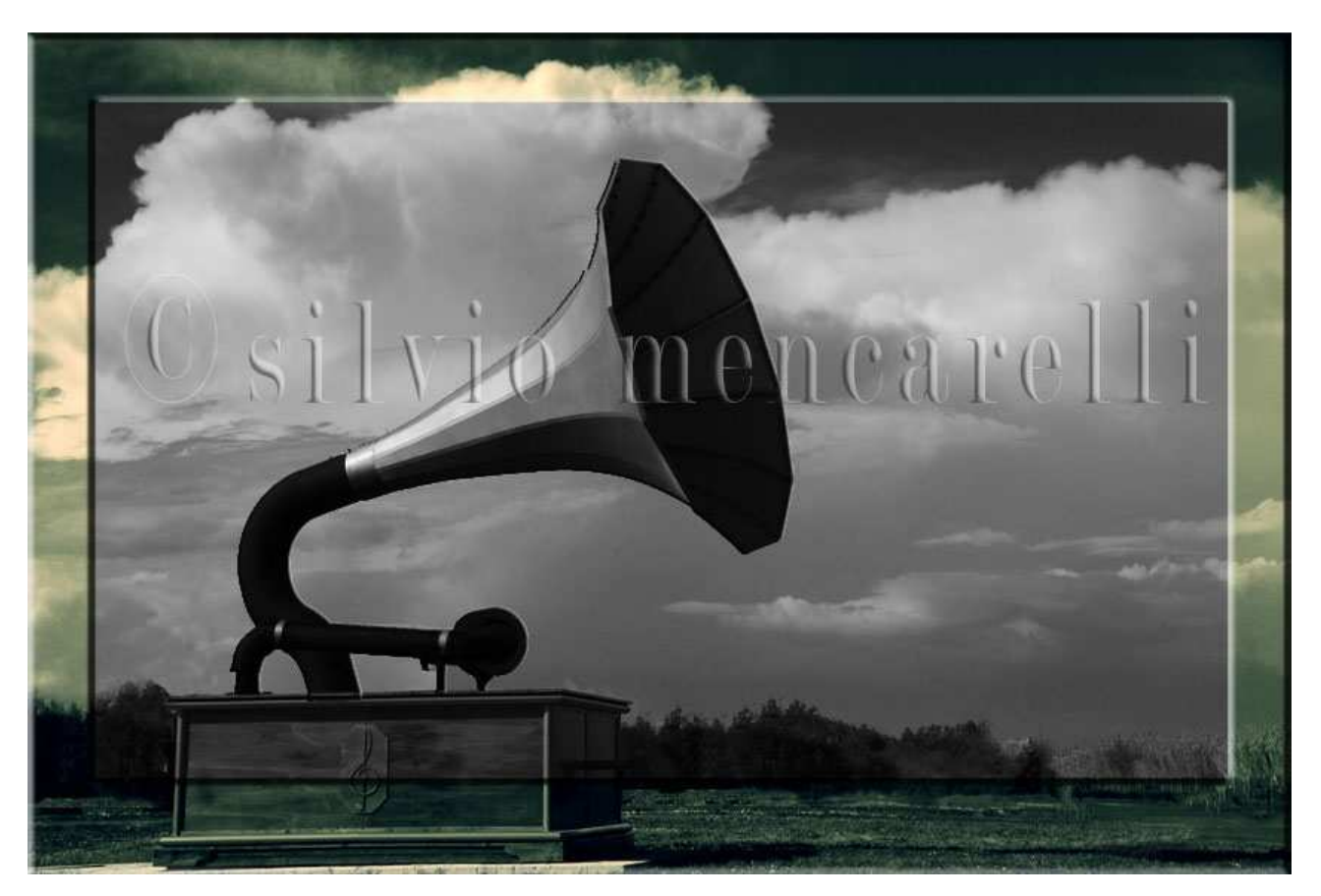